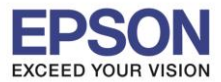

: วิธีการพิมพ์งาน Wi-Fi Direct : PM520 : Mac

# <u>1.ตั้งค่า Wi-Fi Direct ที่เครื่องพิมพ์</u>

## 1.1 เข้า **Wi-Fi Setup**

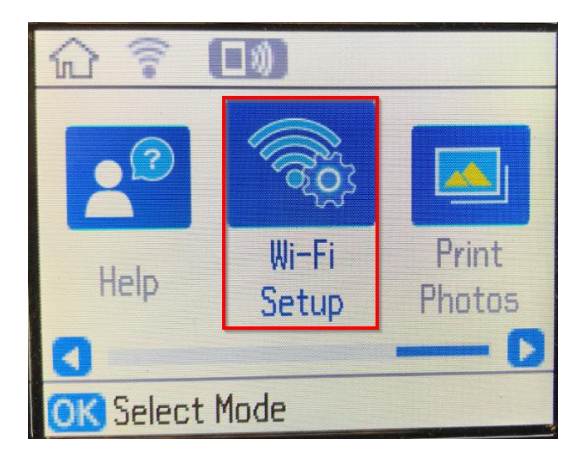

## 1.2 เลื่อนหา Wi-Fi Direct และกด OK

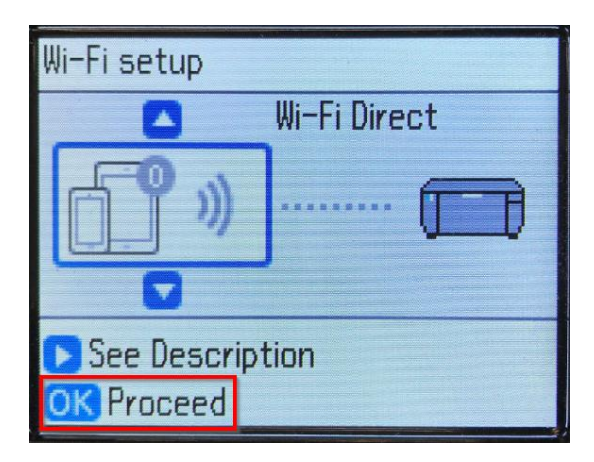

1.3 ขึ้น Select Wi-Fi Direct.. กด OK

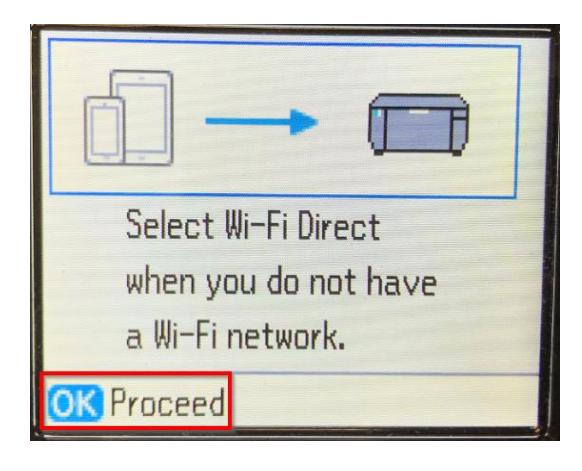

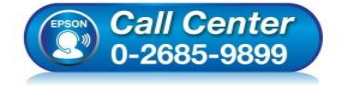

- สอบถามข้อมูลการใช้งานผลิตภัณฑ์และบริการ
  - โทร.0-2685-9899
- ง เวลาทำการ : วันจันทร์ ศุกร์ เวลา 8.30 17.30 น.ยกเว้นวันหยุดนักขัดฤกษ์
- <u>www.epson.co.th</u>

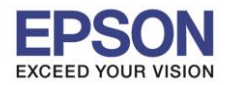

: วิธีการพิมพ์งาน Wi-Fi Direct : PM520 : Mac

1.4 ขึ้น The printer can be... ให้กดปุ่ม ลูกศรชี้ลง Change Password

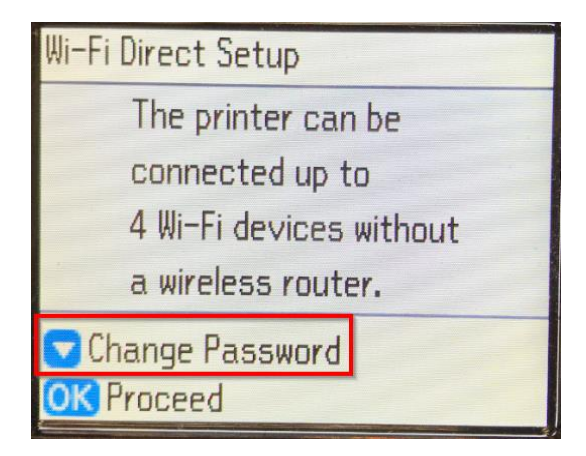

## 1.5 ตอบ **Yes** กด <mark>OK</mark>

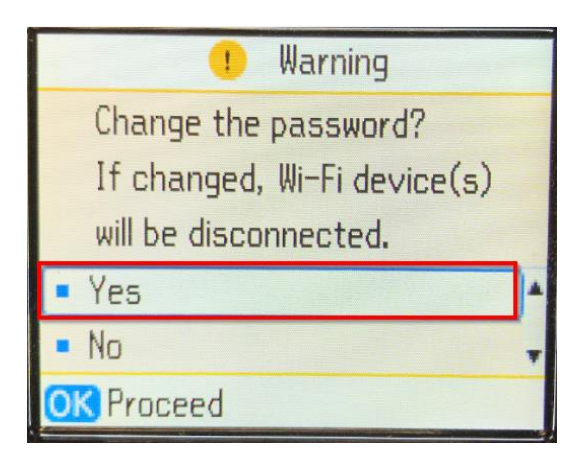

1.6 ตั้งรหัส Wi-Fi Direct ใหม่ และกดที่ Done

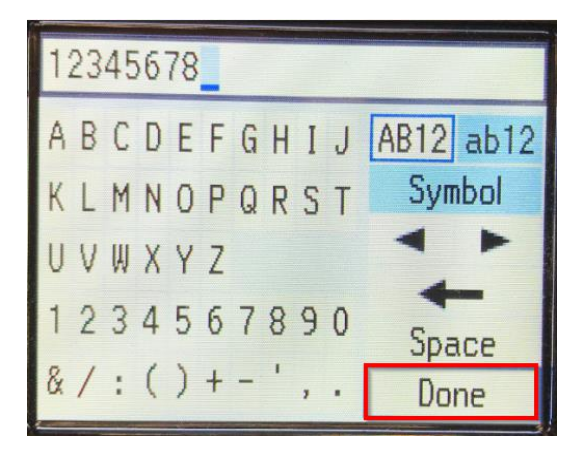

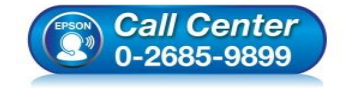

- สอบถามข้อมูลการใช้งานผลิตภัณฑ์และบริการ โทร.0-2685-9899
- เวลาทำการ : วันจันทร์ ศุกร์ เวลา 8.30 17.30 น.ยกเว้นวันหยุดนักขัตฤกษ์
- www.epson.co.th

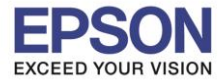

หัวข้อ รองรับปริ้นเตอร์รุ่น ระบบปฏิบัติการ : วิธีการพิมพ์งาน Wi-Fi Direct : PM520 : Mac

# 1.7 ขึ้น **Setting up**

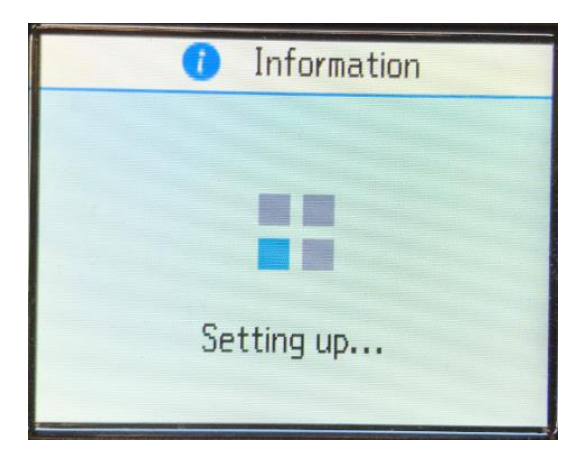

# 1.8 ให้กดลูกศรชี้ลง

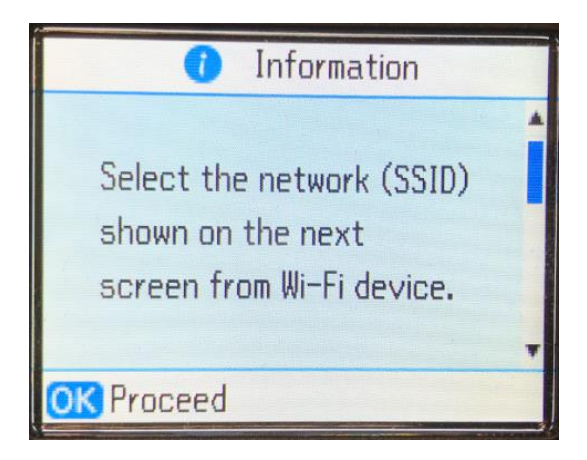

# 1.9 จะแสดงชื่อ Wi-Fi Direct และรหัสผ่านที่ได้ตั้งไว้

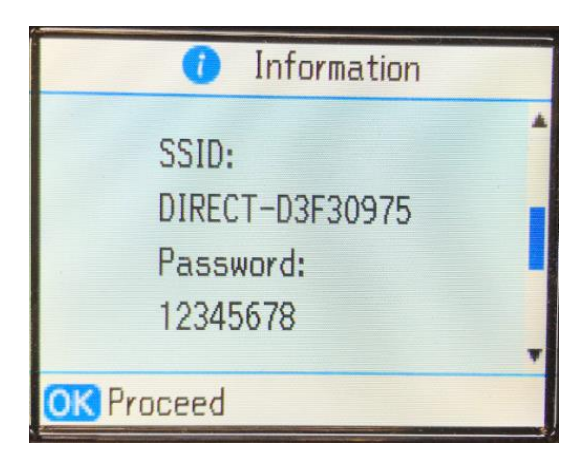

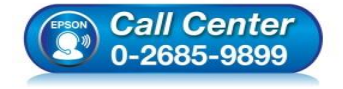

- สอบถามข้อมูลการใช้งานผลิตภัณฑ์และบริการ โทร.0-2685-9899
- เวลาทำการ : วันจันทร์ ศุกร์ เวลา 8.30 17.30 น.ยกเว้นวันหยุดนักขัดฤกษ์
- <u>www.epson.co.th</u>

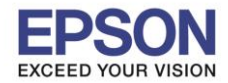

: PM520 : Mac

# 2. ตั้งค่า Wi-Fi ที่เครื่องคอมพิวเตอร์ และติดตั้งไดร์เวอร์

## 2.1 เข้าเว็บไซด์ support.epson.net/setupnavi พิมพ์ชื่อรุ่น PM-520 กด Enter

: วิธีการพิมพ์งาน Wi-Fi Direct

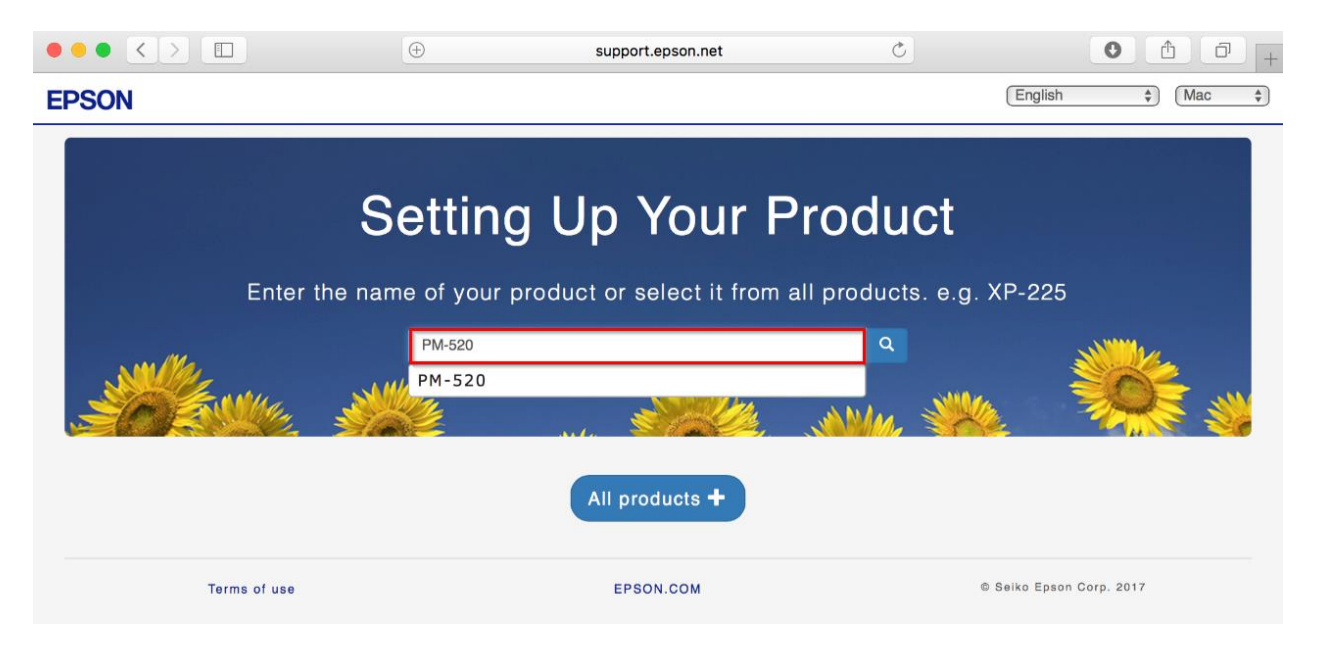

## 2.2 คลิก Let's get started

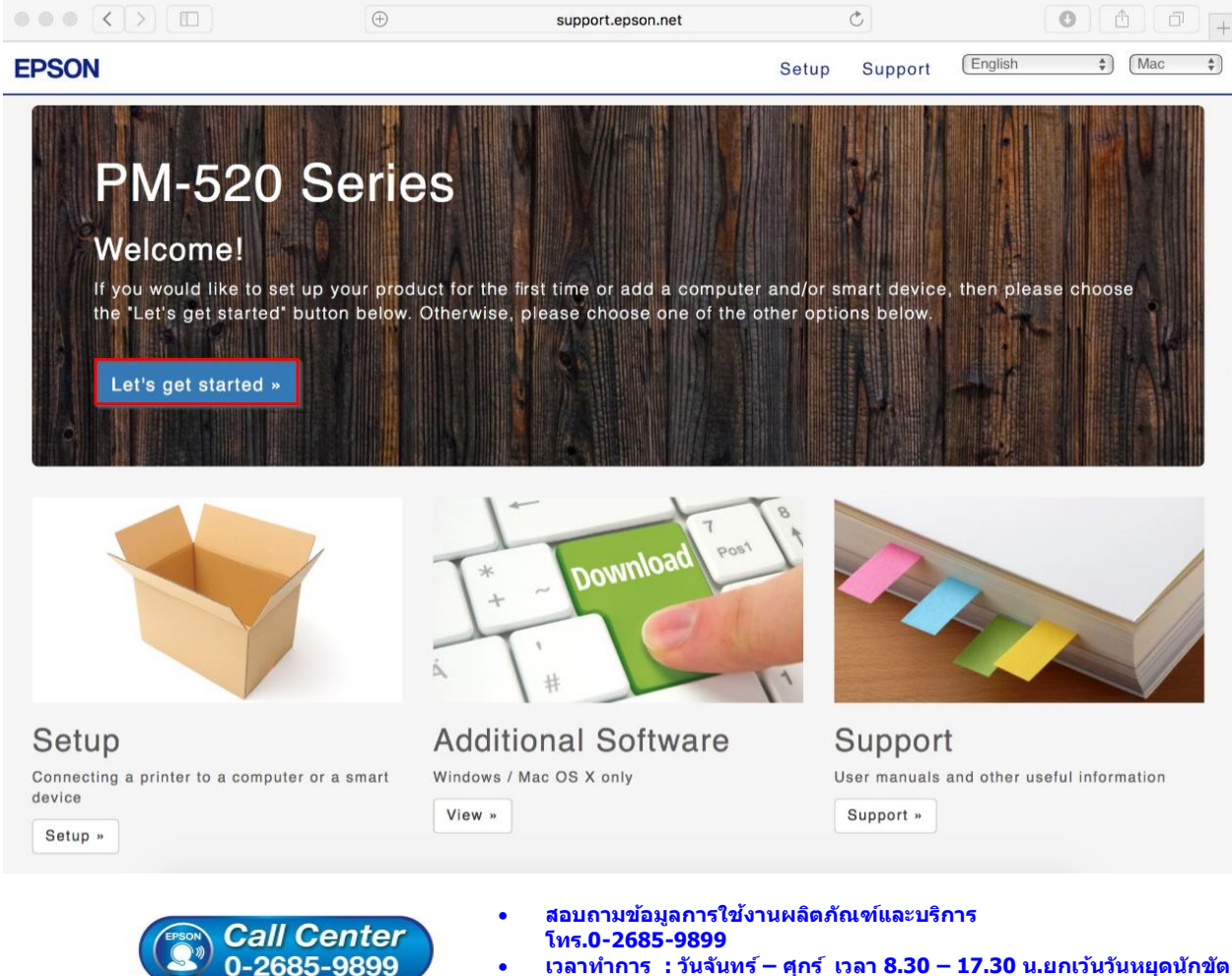

- เวลาทำการ : วันจันทร์ ศุกร์ เวลา 8.30 17.30 น.ยกเว้นวันหยุดนักขัดฤกษ์
- www.epson.co.th

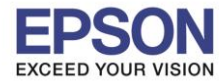

: วิธีการพิมพ์งาน Wi-Fi Direct : PM520 : Mac

## 2.3 คลิก **Download**

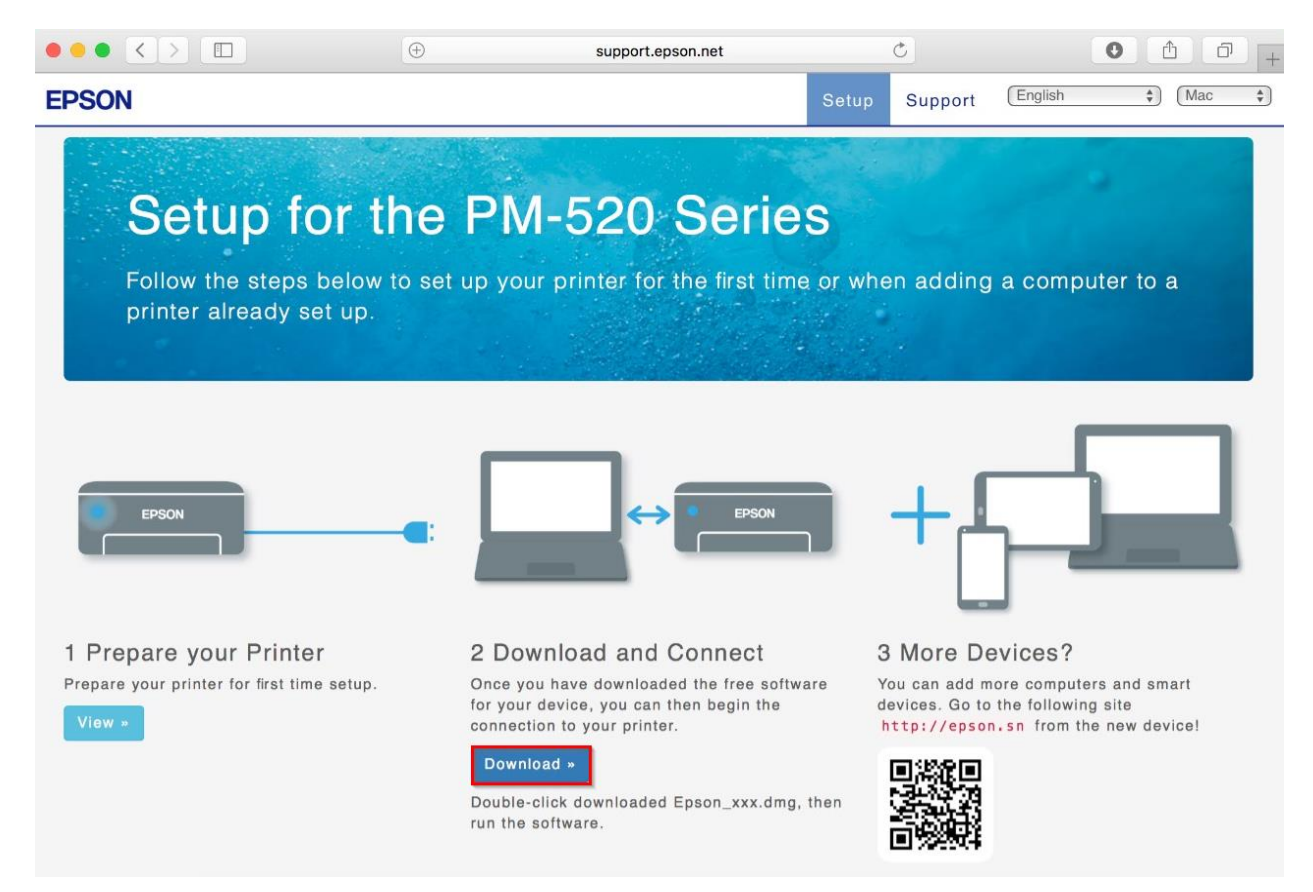

## 2.4 จะได้ไฟล์ตามรูป ให้ดับเบิ้ลคลิกที่ไฟล์

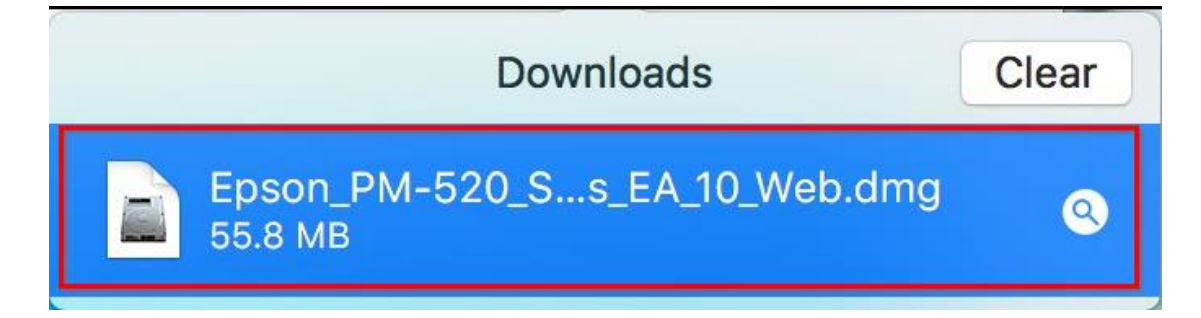

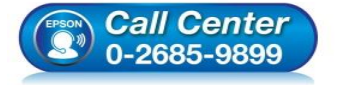

- สอบถามข้อมูลการใช้งานผลิตภัณฑ์และบริการ โทร.0-2685-9899
- เวลาทำการ : วันจันทร์ ศุกร์ เวลา 8.30 17.30 น.ยกเว้นวันหยุดนักขัตฤกษ์
- <u>www.epson.co.th</u>

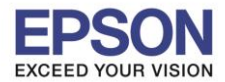

: วิธีการพิมพ์งาน Wi-Fi Direct : PM520 : Mac

## 2.5 คลิกเลือกชื่อ Wi-Fi Direct ของปริ้นเตอร์

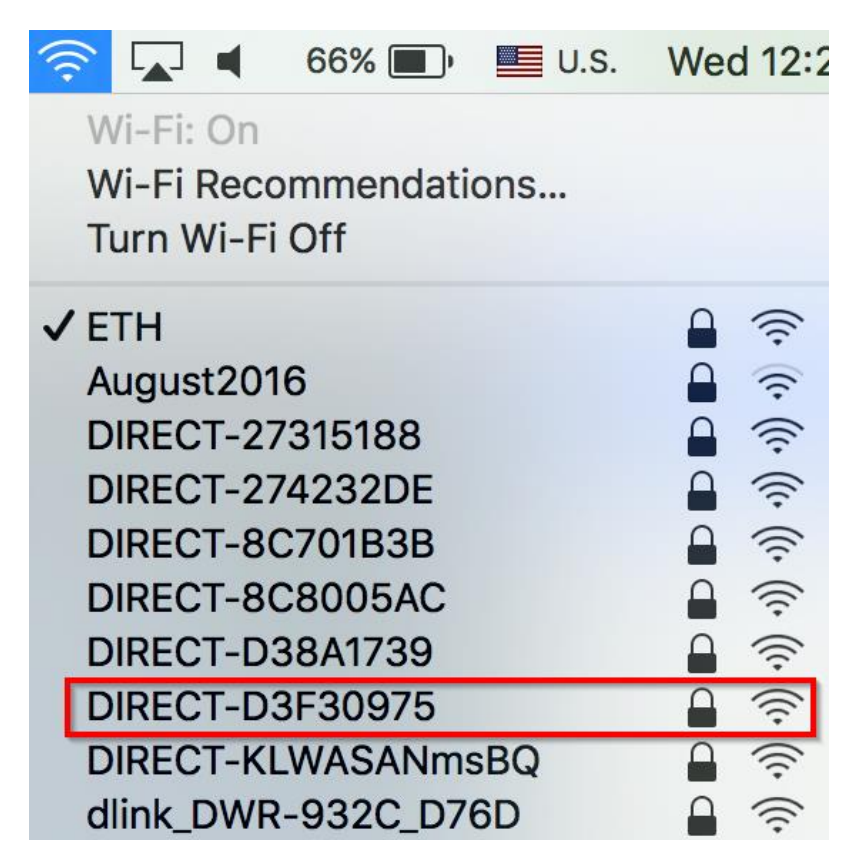

### 2.6 ใส่รหัสผ่าน Wi-Fi Direct และคลิก Join

|   | The Wi-Fi network "DIRECT-D3F30975" requires<br>a WPA2 password. |                                                                  |  |  |
|---|------------------------------------------------------------------|------------------------------------------------------------------|--|--|
|   | Password:                                                        | •••••                                                            |  |  |
|   |                                                                  | <ul> <li>Show password</li> <li>Remember this network</li> </ul> |  |  |
| ? |                                                                  | Cancel Join                                                      |  |  |

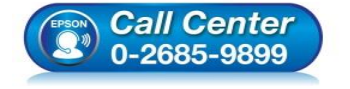

- สอบถามข้อมูลการใช้งานผลิตภัณฑ์และบริการ โทร.0-2685-9899
- เวลาทำการ : วันจันทร์ ศุกร์ เวลา 8.30 17.30 น.ยกเว้นวันหยุดนักขัตฤกษ์
- <u>www.epson.co.th</u>

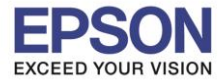

หัวข้อ รองรับปริ้นเตอร์รุ่น ระบบปฏิบัติการ : วิธีการพิมพ์งาน Wi-Fi Direct : PM520 : Mac

# 2.7 ดับเบิ้ลคลิกที่ Install Navi

|               | EPSON        |
|---------------|--------------|
| Web Installer |              |
| • EPSON       | E            |
|               | Install Navi |
|               | Double click |

## 2.8 จะปรากฎหน้าต่างดังรูป คลิก **Open**

|   | "Install Navi" is an application downloaded from the Internet. Are you sure you want to open it?                                                                |  |  |
|---|----------------------------------------------------------------------------------------------------|--|--|
|   | "Install Navi" is on the disk image<br>"Epson_PM-520_Series_EA_10_Web.dmg". Safari downloaded this disk<br>image today at 12:24 from <b>support.epson.net</b> . |  |  |
|   | Don't warn me when opening applications on this disk image                                                                                                    |  |  |
| ? | Cancel Show Web Page Open                                                                                                    |  |  |

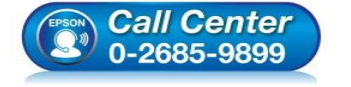

- สอบถามข้อมูลการใช้งานผลิตภัณฑ์และบริการ
- โทร**.0-2685-9899**
- เวลาทำการ : วันจันทร์ ศุกร์ เวลา 8.30 17.30 น.ยกเว้นวันหยุดนักขัตฤกษ์
- <u>www.epson.co.th</u>

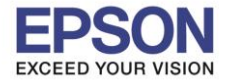

: วิธีการพิมพ์งาน Wi-Fi Direct : PM520 : Mac

### 2.9 จะขึ้นหน้าต่างให้ใส่ Password (ถ้ามี) และคลิก OK

| Install Navi<br>password to | avi wants to make changes. Type your<br>d to allow this. |           |  |
|-----------------------------|----------------------------------------------------------|-----------|--|
| User Name:                  | HotLine                                                  |           |  |
| Password:                   | •••••                                                    |           |  |
|                             |                                                          | Cancel OK |  |

#### 2.10 คลิก I agree to the contents of the license Agreements. และคลิก Next

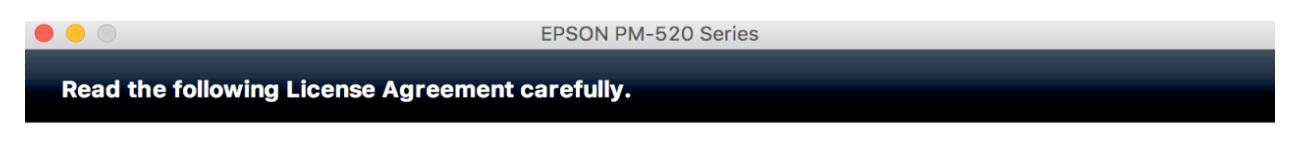

#### SEIKO EPSON CORPORATION SOFTWARE LICENSE AGREEMENT

IMPORTANT! READ THIS SOFTWARE LICENSE AGREEMENT CAREFULLY. The computer software product, fontware, typefaces and/or data, including any accompanying explanatory written materials (the "Software") should only be installed or used by the Licensee ("you") on the condition you agree with SEIKO EPSON CORPORATION ("EPSON") to the terms and conditions set forth in this Agreement. By installing or using the Software, you are representing to agree all the terms and conditions set forth in this Agreement. You should read this Agreement carefully before installing or using the Software. If you do not agree with the terms and conditions of this Agreement, you are not permitted to install or use the Software.

**1**. License. EPSON and its suppliers grant you a personal, nonexclusive, royalty-free, non-sublicensable limited license to install and use the Software on any single computer or computers that you intend to use directly or via network. You may allow other users of the computers connected to the network to use the Software, provided that you (a) ensure that all such users agree and are bound by the terms and conditions of this Agreement, (b) ensure that all such users use the Software only in conjunction with the computers and in relation to the network of which they form part, and (c) indemnify and keep whole EPSON and its suppliers against all damages, losses, costs, expenses and liabilities which EPSON or its suppliers may incur as a consequence of such users failing to observe and perform the terms and conditions of this Agreement. You may also make copies of the Software as necessary for backup and archival purposes, provided that the copyright notice is reproduced in its entirety on the backup copy. The term "Software" shall include the software

I agree to the contents of the License Agreement.

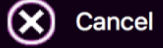

| Next | $\overline{\mathbf{G}}$ |
|------|-------------------------|
|------|-------------------------|

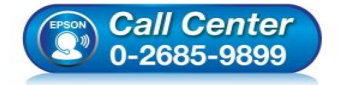

- สอบถามข้อมูลการใช้งานผลิตภัณฑ์และบริการ โทร.0-2685-9899
- เวลาทำการ : วันจันทร์ ศุกร์ เวลา 8.30 17.30 น.ยกเว้นวันหยุดนักขัตฤกษ์
- <u>www.epson.co.th</u>

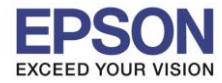

: วิธีการพิมพ์งาน Wi-Fi Direct : PM520

: Mac

## 2.11 คลิก **Install**

| • •                                                     | EPSON PM-    | 520 Series                 |
|---------------------------------------------------------|--------------|----------------------------|
| Software Select                                         | _            |                            |
| Select the software to install.                         |              | Epson Driver and Utilities |
|                                                         |              | Epson Network Utilities    |
| The selected software items are installed o<br>another. | ne after     |                            |
|                                                         |              |                            |
|                                                         |              |                            |
|                                                         |              |                            |
|                                                         |              |                            |
|                                                         |              |                            |
| HDD Used Space :                                        | 72 MB        |                            |
| Installation Time :                                     | ut 3 minutes |                            |
|                                                         |              |                            |
| Back                                                    |              | Install 🔿                  |

### 2.12 จะปรากฏหน้าต่างดังรูป

|                                       | EPSON PM-520 Series              |
|---------------------------------------|----------------------------------|
| Installing Epson Driver and Utilities | Remaining time : about 3 minutes |

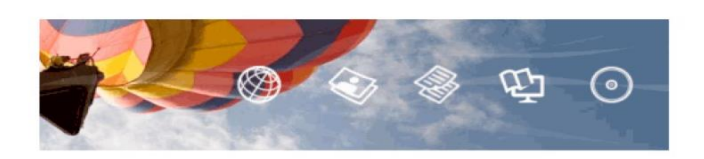

# 0

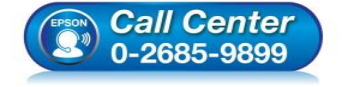

- สอบถามข้อมูลการใช้งานผลิตภัณฑ์และบริการ โทร.0-2685-9899
- เวลาทำการ : วันจันทร์ ศุกร์ เวลา 8.30 17.30 น.ยกเว้นวันหยุดนักขัตฤกษ์
- <u>www.epson.co.th</u>

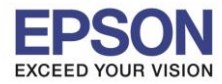

: วิธีการพิมพ์งาน Wi-Fi Direct : PM520 : Mac

### 2.13 คลิก Additional Computer

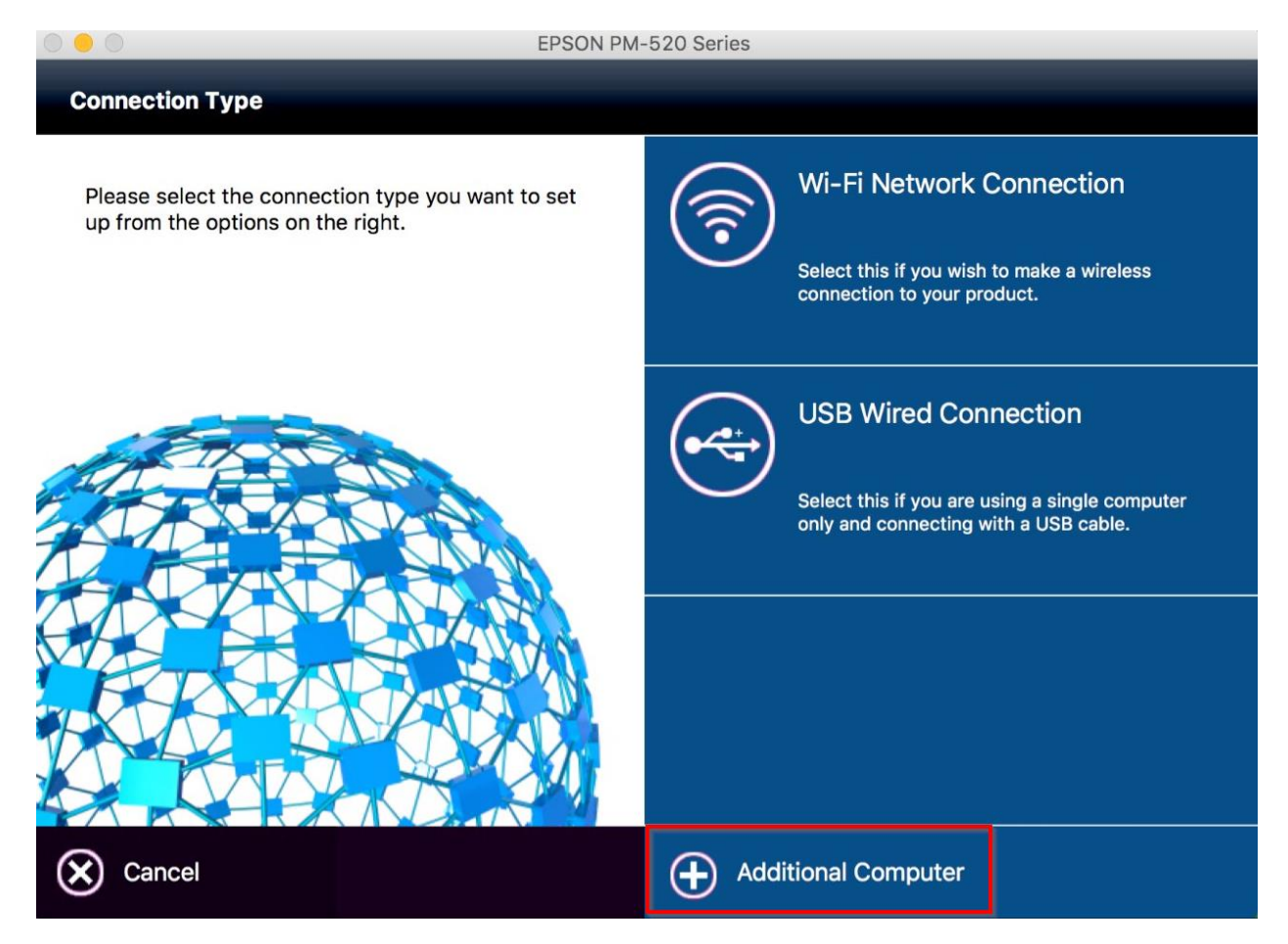

### 2.14 คลิก **Open**

|   | "EpsonNet Setup" is an application downloaded from the Internet. Are you sure you want to open it?                                                                |  |  |
|---|----------------------------------------------------------------------------------------------------|--|--|
|   | "EpsonNet Setup" is on the disk image<br>"Epson_PM-520_Series_EA_10_Web.dmg". Safari downloaded this disk<br>image today at 17:37 from <b>support.epson.net</b> . |  |  |
|   | Don't warn me when opening applications on this disk image                                                                                                    |  |  |
| ? | Cancel Show Web Page Open                                                                                                    |  |  |

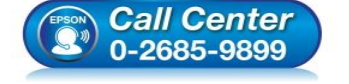

- สอบถามข้อมูลการใช้งานผลิตภัณฑ์และบริการ
- โทร**.0-2685-9899**
- เวลาทำการ : วันจันทร์ ศุกร์ เวลา 8.30 17.30 น.ยกเว้นวันหยุดนักขัตฤกษ์
- <u>www.epson.co.th</u>

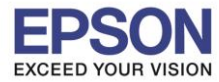

: วิธีการพิมพ์งาน Wi-Fi Direct : PM520 : Mac

## 2.15 คลิก **Next**

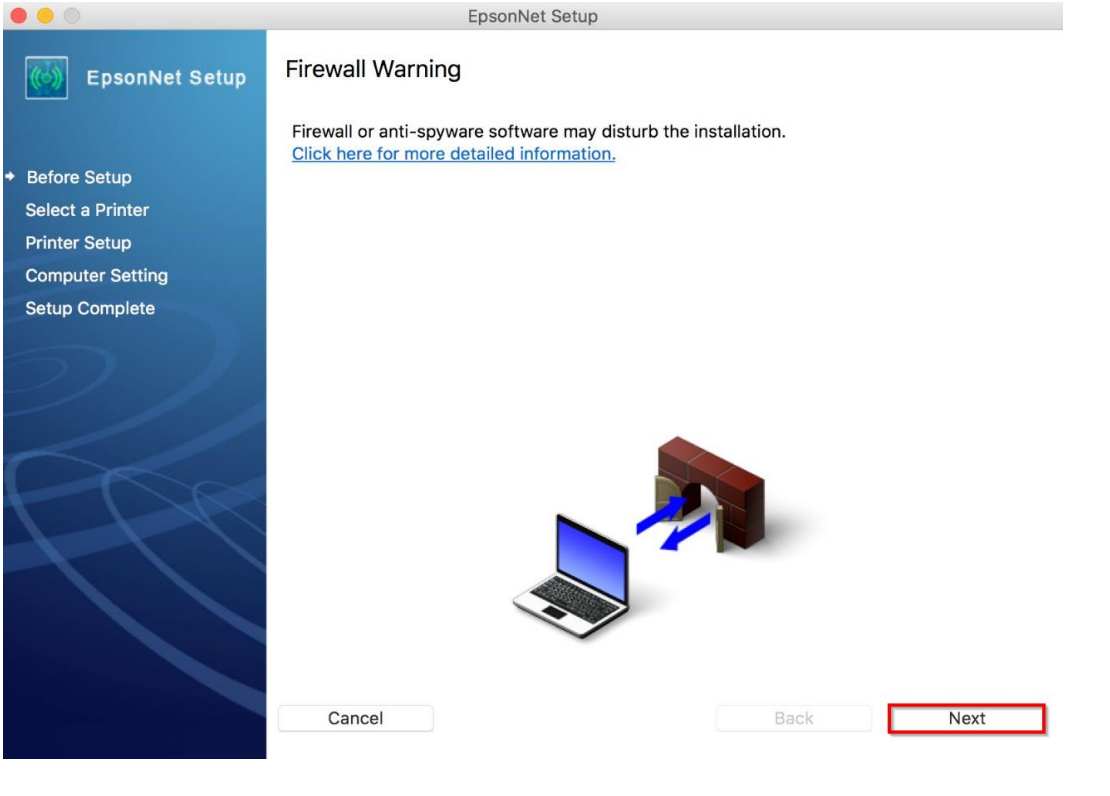

### 2.16 คลิก **Finish**

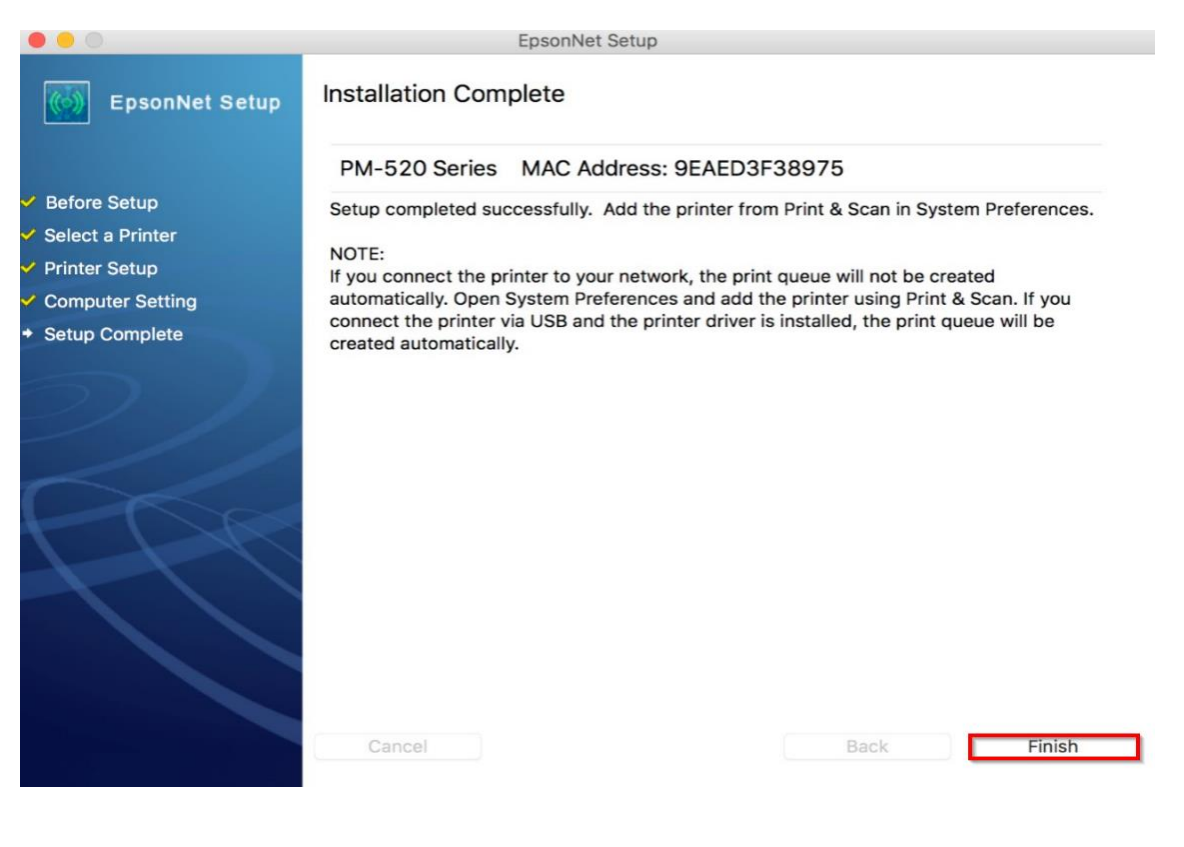

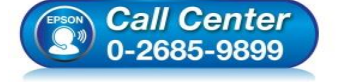

- สอบถามข้อมูลการใช้งานผลิตภัณฑ์และบริการ
- โทร**.0-2685-9899**
- เวลาทำการ : วันจันทร์ ศุกร์ เวลา 8.30 17.30 น.ยกเว้นวันหยุดนักขัดฤกษ์
- <u>www.epson.co.th</u>

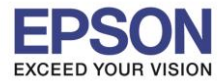

: วิธีการพิมพ์งาน Wi-Fi Direct : PM520 : Mac

### 2.17 คลิก + และคลิก Add Printer or Scanner

|                                                                  | Printers & Scanners                                          | Q Search         |
|------------------------------------------------------------------|--------------------------------------------------------------|------------------|
|                                                                  | No printers are availat<br>Click Add (+) to set up a p       | ble.<br>printer. |
| Add Printer or Scanner<br>Nearby Printers<br>EPSON PM-520 Series | Default printer: Last Printer Used<br>Default paper size: A4 | ≎<br>≎ ?         |

2.18 คลิกที่ชื่อรุ่น EPSON PM-520 Series : Kind Bonjour และหัวข้อ Use : เลือก EPSON PM-520 Series และคลิก Add

| -       | •            |                        | Add                                                                                                    |
|---------|--------------|------------------------|----------------------------------------------------------------------------------------------------|
| Q       |              |                        | Q Search                                                                                                    |
| Default | IP           | Windows                | Search                                                                                                    |
|         |              |                        |                                                                                                    |
| Nar     | ne           |                        | ✓ Kind                                                                                                    |
| EPS     | SON PM       | -520 Series            | Bonjour                                                                                                    |
|         |              |                        |                                                                                                    |
|         |              |                        |                                                                                                    |
|         |              |                        |                                                                                                    |
|         |              |                        |                                                                                                    |
|         |              |                        |                                                                                                    |
|         |              |                        |                                                                                                    |
|         | Name         | e: EPSON PM-520 Se     | ies                                                                                                    |
|         | o o o ti o u |                        |                                                                                                    |
| L       | ocation      | 1:                     |                                                                                                    |
|         | Use          | e: EPSON PM-520 S      | ries                                                                                                    |
|         |              |                        |                                                                                                    |
|         |              |                        | Add                                                                                                    |
|         |              |                        |                                                                                                    |
|         | (            | Call Cent<br>0-2685-98 | <ul> <li>สอบถามข้อมูลการใช้งานผลิตภัณฑ์และบริการ<br/>โทร.0-2685-9899</li> <li>เวลาทำการ : วันจันทร์ – ศุกร์ เวลา 8.30 – 17.30 น.ยกเว้นวันหยุดนักขัด</li> </ul> |

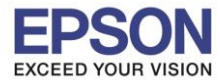

: วิธีการพิมพ์งาน Wi-Fi Direct : PM520 : Mac

# 2.19 จะแสดงชื่อรุ่นปริ้นเตอร์ขึ้นมา

|                                                    | Printers & Scan                         | ners                                                      | Q Search             |
|----------------------------------------------------|-----------------------------------------|-----------------------------------------------------------|----------------------|
| Printers<br>EPSON PM-520 Series<br>Idle, Last Used |                                         | EPSON PM-520 Ser<br>Open Print Queue<br>Options & Supplie | <b>ies</b><br>9<br>9 |
|                                                    | Location:<br>Kind:<br>Status:           | EPSON PM-520 Series<br>Idle                               | 13                   |
| + -                                                | Share this printe                       | er on the network                                         | Sharing Preferences  |
|                                                    | Default printer:<br>Default paper size: | Last Printer Used                                         | ≎<br>≎ ?             |

## 2.20 คลิก **Next**

|                                     | EPSON PM-52                      | 20 Series                                |                                                                                                    |
|-------------------------------------|----------------------------------|------------------------------------------|----------------------------------------------------------------------------------------------------|
|                                     |                                  |                                          |                                                                                                    |
| Instructions for connection         | setup                            |                                          |                                                                                                    |
|                                     |                                  |                                          |                                                                                                    |
| If your printer is already displaye | d in "Printers & Scanners", sele | ect your printer, and click the [-] butt | on to delete. Add the                                                                                           |
| printer driver and the fax driver   | for models with a fax function)  | according to the instructions below.     |                                                                                                    |
| 🐔 Finder File Edit View Go Wind     | w Help                           | 0 * 🗢 🕫 🖷                                | B 🚺 Fri 13:49 Q 🖃                                                                                               |
| and the second second               |                                  |                                          | and and the                                                                                                    |
| e e e Pri                           | nters & Scanners                 |                                          | CARA MUS                                                                                                    |
| Show All                            | Q,                               | Add                                      |                                                                                                    |
|                                     |                                  | Defailt Fax 9 Windows 3                  | Search                                                                                                    |
|                                     |                                  | Nime                                     | Kind                                                                                                    |
|                                     | 2                                |                                          |                                                                                                    |
| Add                                 | Printer or Scanner               |                                          |                                                                                                    |
|                                     |                                  |                                          |                                                                                                    |
| Near                                | by Printers                      | Name: EPSON 30-422 423 425 5             |                                                                                                    |
|                                     |                                  | Location: 4                              |                                                                                                    |
|                                     |                                  | EPSON XP-422 423 425 Series              |                                                                                                    |
| Def:                                | ult printer: Last Printer Used   | Select Software                          | Add                                                                                                    |
| Default                             | paper size: A4 \$                | Other                                    |                                                                                                    |
|                                     |                                  |                                          | 5                                                                                                    |
| 0                                   |                                  |                                          |                                                                                                    |
| 🔶 Back                              |                                  |                                          | Next 🄶                                                                                                    |
|                                     |                                  |                                          | الكسكي المتعادي المتعادي المتعادي المتعادي المتعادي المتعاد المتعاد المتعاد المتعاد المتعاد المتعاد المتعاد الم |

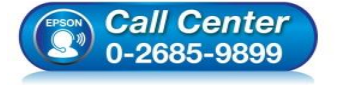

 สอบถามข้อมูลการใช้งานผลิตภัณฑ์และบริการ โทร.0-2685-9899

- เวลาทำการ : วันจันทร์ ศุกร์ เวลา 8.30 17.30 น.ยกเว้นวันหยุดนักขัตฤกษ์
- <u>www.epson.co.th</u>

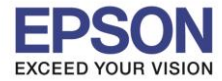

: วิธีการพิมพ์งาน Wi-Fi Direct : PM520 : Mac

## 2.21 คลิก **Next**

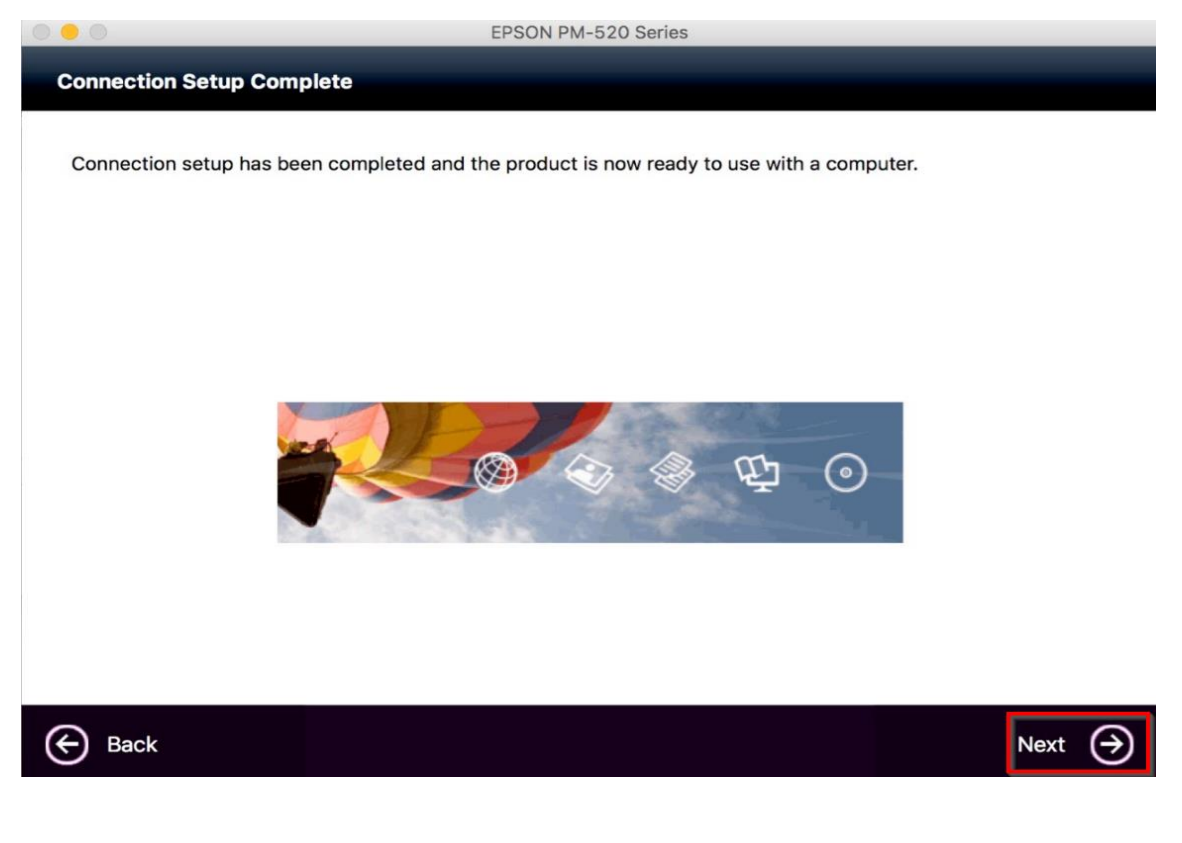

### 2.22 คลิก No

EPSON PM-520 Series **Getting Latest Updates** 

Check for software updates automatically and notify you the latest information.

Do you want to enable this feature?

0-2685-9899

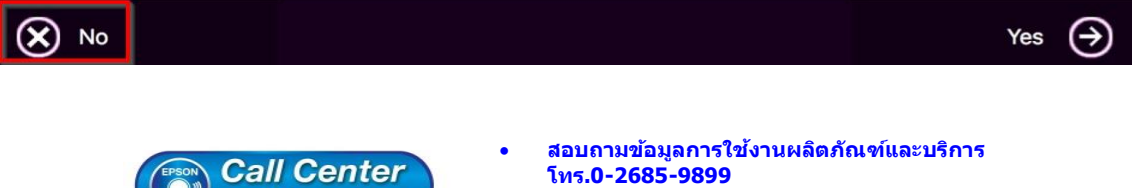

- โทร.**0-2685-9899**
- เวลาทำการ : วันจันทร์ ศุกร์ เวลา 8.30 17.30 น.ยกเว้นวันหยุดนักขัตฤกษ์
- www.epson.co.th

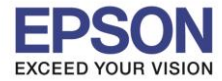

: วิธีการพิมพ์งาน Wi-Fi Direct : PM520 : Mac

## 2.23 คลิก **Finish**

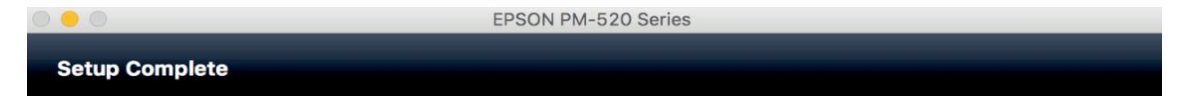

Connection setup and software installation have been completed. Click [Finish] to close the screen.

Return to the browser and follow the on-screen procedures if needed.

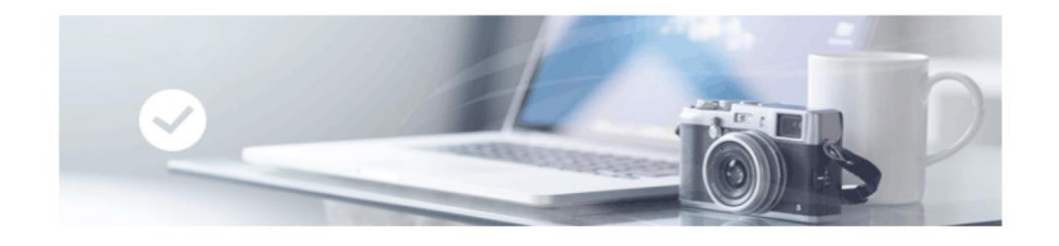

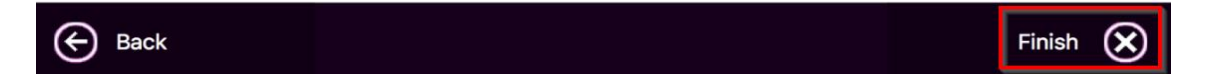

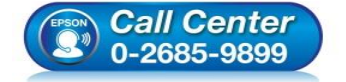

- สอบถามข้อมูลการใช้งานผลิตภัณฑ์และบริการ โทร.0-2685-9899
- เวลาทำการ : วันจันทร์ ศุกร์ เวลา 8.30 17.30 น.ยกเว้นวันหยุดนักขัตฤกษ์
- <u>www.epson.co.th</u>